Ministère de l'Education Nationale - Académie de Grenoble - Région Rhône-Alpes

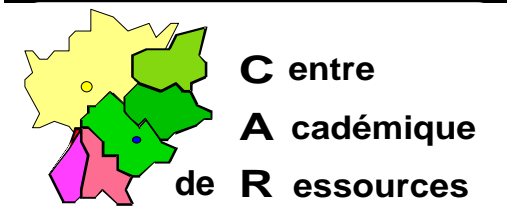

Echirolles, 1 18¢05/98

Code fichier : SYSW95.doc

# Sauvegarde et restauration des fichiers système de Windows 95

### Les fichiers système de Windows 95:

| Nom du fichier | Description                                                                                           | Emplacement                                                                                       | Attributs  |
|----------------|----------------------------------------------------------------------------------------------------|---------------------------------------------------------------------------------------------------|------------|
| Config.sys     | Fichier de configuration                                                                              | Répertoire racine du lecteur de démarrage                                                         | А          |
| Autoexec.bat   | Fichier de configuration                                                                              | Répertoire racine du lecteur de démarrage                                                         | А          |
| Config.dos     | Fichier de configuration pour le<br>démarrage avec l'ancienne version<br>de MS-DOS                    | Répertoire racine du lecteur de démarrage                                                         | А          |
| Autoexec.dos   | Fichier de configuration pour le<br>démarrage avec l'ancienne version<br>de MS-DOS                    | Répertoire racine du lecteur de démarrage                                                         | А          |
| Win.ini        | Fichier de configuration Windows<br>conserv é pour préserver la<br>compatibilité                      | Répertoire de Windows                                                                             | А          |
| System.ini     | Fichier d'initialisation pour les pilotes<br>en mode réel, conservépour<br>préserver la compatibilité | Répertoire de Windows                                                                             | А          |
| Msdos.sys      | Fichier de configuration                                                                              | Répertoire racine du lecteur de démarrage                                                         | A, H, R, S |
| lo.sys         | Système d'exploitation en mode réel et configuration du démarrage                                     | Répertoire racine du lecteur de démarrage                                                         | H, R, S    |
| Command.com    | Interpréteur de commandes pour les commandes MS-DOS                                                   | Répertoire racine du<br>lecteur de démarrage ou<br>répertoire défini par Shell<br>dan sConfig.sys | A, H       |
| Win.com        | Démarrage de Windows 95 en mode réel                                                                  | Répertoire de Windows                                                                             | А          |
| System.dat     | Base de registres                                                                                     | Répertoire de Windows                                                                             | A, H, R, S |
| User.dat       | Base de registres utilisateur                                                                         | Répertoire de Windows                                                                             | A, H, R, S |
| System.da0     | Copie de sécurité de la base de registres                                                             | Répertoire de Windows                                                                             | A, H, R, S |
| User.da0       | Copie de sécurité de la base de registres utilisateur                                                 | Répertoire de Windows                                                                             | A, H, R, S |

Légende pour les attributs : A = Archive, H = Caché, R = Lecture seule, S = Système.

#### Sauvegarde des fichiers système :

- 1. Copie dans un répertoir SAUVESYS :
  - 1.1.Créer dans le répertoir Windows un nouveau dossie SAUVESYS
  - 1.2.Editer le fichie **Autoexec.bat**
  - 1.3. Ajouter les lignes suivantes :

ATTRIB -H -R -S C:\WINDOWS\\*.DAT COPY C:\WINDOWS\\*.DAT C:\WINDOWS\SAUVESYS /Y COPY C:\AUTOEXEC.BAT C:\WINDOWS\SAUVESYS /Y COPY C:\\*.SYS C:\WINDOWS\SAUVESYS /Y ATTRIB +H +R +S C:\WINDOWS\\*.DAT

Le dossie rSAUVESYS contiendra toujours les copies à jour.

#### 2. Utilisation de Emergenc Recovery Utility :

Cet utilitaire n'est pas présent sur les CD de Windows 95 en version française, par contre il est téléchargeable sur le site Internet de Microsoft à l'adresse :

#### http://www.microsoft.com/windows95/info/otherutils.htm

- 2.1.Récupération de l'exécutable :
  - 2.1.1.Télécharger le fichie ERUZIP.EXE dans un répertoire de travail de votre choix
  - 2.1.2.Lancer l'exécutabl **ERUZIP.EXE** qui extrait 6 fichiers :
    - Erd.e\_e, Eru.exe ,Eru.inf, Eru.txt, License.txt et Readme.txt
- 2.2.Utilisation :
  - 2.2.1.Copier les fichier **£rd.e\_e**, **Eru.exe** et **Eru.inf** dans un répertoir **Æru** de la station dont les fichiers système seront sauvegardés
  - 2.2.2.Préparer une disquette formatée dans le lecteu Ar
  - 2.2.3.Lancer l'exécutabl **ERU.EXE** :
    - 2.2.3.1.Passer l'écran d'accueil pa Next
    - 2.2.3.2.Choisi rDrive A: puis Next
    - 2.2.3.3.L'écran suivant montre les fichiers que le programme s'apprête à sauvegarder.

Le bouton **Custom** permet de supprimer des fichiers de la liste (ce n'est pas recommandé !)

- 2.2.3.4.Cliquer su rNext pour sauvegarder les fichiers
- 2.2.3.5.Après la copie, protéger la disquette en écriture et marquer la date de la sauvegarde :une restauration avec des fichiers trop anciens peut causer des problèmes plus graves que ceux occasionnés par la panne du système !
- <u>Note</u>: L'édition du fichie **Erd.inf** permet de préciser, dans la sectio **[WINDOWS]**, le répertpoire de Windows sur la station, dans la sectio **[CREATION]**, la date et l'heure de création de la sauvegarde et dans la sectio **[FILES]**, la liste des fichiers sauvegardés.

### 3. Exportation de la base de registres HKEY\_LOCAL\_MACHINE et HKEY\_USERS ):

- 3.1. Démarre, Exécute, taper REGEDIT puis clique OK
- 3.2.Dans la fenêtr e Editeur de la base de registres, sélectionner le men Base de registres puis la command Exporter le fichier de la base de registres
- 3.3.Dans la fenêtr e Exporter le fichier de la base de registres :
  - 3.3.1.Dans la fenêtr eDans: , sélectionner le support et le répertoire dans lequel sera exportée le fichier de la base de registres
  - 3.3.2.Dans la fenêtr e**Nom :** écrire le nom du fichier de la base de registres (l'extensio n**REG** lui sera attribuée automatiquement)
  - 3.3.3.Dans Etendue de l'exploitation, cocher l'option Tout
  - 3.3.4.Cliquer su rEnregistrer
- 3.4.Quitter l'éditeur de la base de registres
- 3.5.Editer le fichie rREG dans une fenêtr eDOS avec la command eEDIT On remarque alors que seuls HKEY LOCAL MACHINE et HKEY USERS ont été exporté.
- 4. Exportation de la base de registres (autres clés):
  - 4.1. Démarre, Exécute, taper REGEDIT puis clique IOK
  - 4.2.Dans la fenêtr eEditeur de la base de registres,
    - 4.2.1.Sélectionner la clé à exporter (exemple **HKEY\_CURRENT\_USE**, qui contient les restrictions d'utilisation)
    - 4.2.2.Sélectionner le men **Base de registres** puis la command **Exporter le fichier de la base de registres**
  - 4.3.Dans la fenêtr e Exporter le fichier de la base de registres :
    - 4.3.1.Dans la fenêtr e**Dans :**, sélectionner le support et le répertoire dans lequel sera exportée le fichier de la base de registres
    - 4.3.2.Dans la fenêtr e**Nom :** écrire le nom du fichier de la base de registres (l'extensio n**REG** lui sera attribuée automatiquement)
    - 4.3.3.Dans **Etendue de l'exploitation**, vérifier que l'optio **Branche sélectionnée** est cochée et que le contenu correspond à la clé sélectionnée
    - 4.3.4.Cliquer su rEnregistrer
  - 4.4.Quitter l'éditeur de la base de registres

## Restauration de la base de registres :

1. Windows 95 démarre :

## Restauration depuis le fichier de la base de registres

- 1.1.Restauration d'une clé complète :
  - 1.1.1.Première méthode :

#### 1.1.1.1.Démarre, Exécute, Parcourir

- 1.1.1.2. Atteindre le fichie **\*.REG** qui contient la base de registres
- 1.1.1.3.Cliquer su rOK
- 1.1.1.4. Redémarrer l'ordinateur

- 1.1.2.Deuxième méthode :
  - 1.1.2.1. Démarre, Exécute, taper REGEDIT puis clique OK
  - 1.1.2.2.Dans la fenêtr eEditeur de la base de registres, sélectionner le menu Base de registres puis la command emporter le fichier de la base de registres
  - 1.1.2.3.Dans la fenêtr elmporter le fichier de la base de registres :
    - 1.1.2.3.1.Dans la fenêtr e**Chercher** :, sélectionner le support et le répertoire dans lequel est stocké le fichier de la base de registres
    - 1.1.2.3.2.Cliquer sur le nom du fichier de la base de registres (avec l'extensio n**REG**)
- 1.1.3.Cliquer su rOuvrir
- 1.1.4.Quitter l'éditeur de la base de registres
- 1.2.Restauration partielle :
  - 1.2.1.En utilisant la procédure décrite dan 3s Exportation de la base de registres, créer un fichie rREG qui contient la base de registres actuelle (Exemple New.reg)
  - 1.2.2.Ouvrir une sessio **DOS**
  - 1.2.3.Lancer l'éditeu DOS par la command EDIT
  - 1.2.4. Fichie, Ouvri, atteindre le fichie New.reg qui contient la base de registres
  - 1.2.5. Affichage, Séparer la fenêtre
  - 1.2.6.**Fichie**, **Ouvri**, atteindre le fichie **rreg** qui contient la base de registres sauvegardée (Exemple **Old.reg**)
  - 1.2.7. Avec le men u Recheroder, comparer et rétablir la base de registr New.reg
  - 1.2.8.Procéder comme au 1.1. décrit ci-dessus pour restaurer la base de registres

#### 2. Windows 95 ne démarre pas :

- 2.1.Restauration depuis les copies de sécurité dans le répertoire de Windows :
  - 2.1.1.Démarrer l'ordinateur et à l'affichage du message Démarrage de Windows 95 », appuyer sur la touch **€8** (dans un délai de 2 secondes)
  - 2.1.2. Dans le menu de démarrage, choisi Ligne de commande uniquement
  - 2.1.3.Désigner le répertoire d Windows :
    - Exemple :CD C:\WINDOWS
  - 2.1.4. Changer les attributs des fichier Saystem.dat et User.dat :
    - ATTRIB -H -R -S SYSTEM.DAT
    - ATTRIB -H -R -S USER.DAT

Changer les attributs des fichiers System.da0 et User.da0 :

ATTRIB -H -R -S SYSTEM.DA0 (Chiffre 0 et non lettre O)

## ATTRIB -H -R -S USER.DA0

2.1.5.Copier les fichiers System.da0 et User.da0 à la place des fichier System.dat et User.dat :

COPY SYSTEM.DA0 SYSTEM.DAT /Y COPY USER.DA0 USER.DAT /Y

- 2.1.6.Rétablir les attributs des fichier System.dat e tUser.dat :
  - ATTRIB +H +R +S SYSTEM.DAT
  - ATTRIB +H +R +S USER.DAT

2.1.7.Redémarrer l'ordinateur

## 2.2.Restauration depuis les copies de sécurité dans le répertoire SAUVESYS :

- 2.2.1.Démarrer l'ordinateur et à l'affichage du message Démarrage de Windows 95 », appuyer sur la touch **€8** (dans un délai de 2 secondes)
- 2.2.2.Dans le menu de démarrage, choisi Ligne de commande uniquement
- 2.2.3.Désigner le répertoire d **Windows** :

Exemple :CD C:\WINDOWS

- 2.2.4. Changer les attributs des fichier System.dat et User.dat :
  - ATTRIB -H -R -S SYSTEM.DAT ATTRIB -H -R -S USER.DAT
- 2.2.5.Détruire les fichier System.dat e tUser.dat : DEL SYSTEM.DAT DEL USER.DAT
- 2.2.6.Copier les fichier System.dat e tUser.dat depuis le répertoire de sauvegarde COPY C:\WINDOWS\SAUVESYS\SYSTEM.DAT C:\WINDOWS COPY C:\WINDOWS\SAUVESYS\USER.DAT C:\WINDOWS Rétablir les attributs des fichier System.dat e tUser.dat : ATTRIB +H +R +S SYSTEM.DAT ATTRIB +H +R +S USER.DAT
- 2.2.7.Redémarrer l'ordinateur

#### 3. Restauration fichiers système :

#### Utilisation de Emergenc Recovery Utility :

- 3.1.Démarrer l'ordinateur en mod MSDOS
- 3.2.Mettre la disquette Emergenc Recover yDisk dans le lecteu A:
- 3.3.A l'invite d uDOS, taper A:ERD
- 3.4.Le logiciel présente, précédés d'un disque jaune, les fichiers qui seront restaurés par défaut et, d'un disque gris, les autres fichiers. Avec l abarre d'espace ou la touch ENTRE, on peut sélectionner ou désélectionner les fichiers.
- 3.5.Lancer la restauration
- 3.6.Redémarrer l'ordinateur
- 4. *<u>Remarque intéressante :</u>* Si Windows 95 ne démarre pas,
  - 4.1.Démarrer l'ordinateur en mod MSDOS
  - 4.2.Changer les attributs des fichier Saystem.dat e tUser.dat : ATTRIB -H -R -S C:\WINDOWS\SYSTEM.DAT ATTRIB -H -R -S C:\WINDOWS\USER.DAT
  - 4.3.Détruire les fichier System.dat e tUser.dat : DEL C:\WINDOWS\\*.DAT
  - 4.4.Redémarrer l'ordinateur
  - 4.5.Dans l'afenétr e Problème de la base de registres, cliquer su Restaurer à partir de la sauveglarde et démarrer
  - 4.6.Dans la fenêtr e**Modifier les paramètres système**, cliquer su **IOUI** pour redémarrer l'ordinateur

Les fichier **SYSTEM.DAT** et **USER.DAT** sont restaurés en duplication des fichiers **SYSTEM.DA0** et **USER.DA0** . *Etonnant, non* !